## InternetExplorer7(IE7) 印刷、ファイル出力機能の不具合回避手順

linternetExplorer7の適用後、印刷・ファイル出力機能において、「一回目のダウンロード時に、ファイルのダウンロードが完了せず、以降の処理が進まない」という現象が発生する可能性があります。

以下の手順で回避して下さる様、お願いします。

1.対象

対象のマシン環境、機能は下記の通りとなります。

OS:WindowsXP Professional Version2002 SP2 ブラウザ:InternetExplorer7

ファイルダウンロード機能全体

| No. | 機能              |
|-----|-----------------|
| 1   | 添付ファイルダウンロード    |
| 2   | 発注書作成時帳票印刷      |
| 3   | 検索結果一覧 CSV 出力   |
| 4   | 検索結果一覧帳票出力      |
| 5   | 検索結果一覧発注書一括印刷   |
| 6   | 検索結果一覧請書一括印刷    |
| 7   | 発注書表示帳票印刷       |
| 8   | 請書表示帳票印刷        |
| 9   | 原本検索結果一覧 CSV 出力 |
| 10  | 原本検索結果一覧帳票出力    |
| 11  | 原本検索結果一覧発注書一括印刷 |
| 12  | 原本検索結果一覧請書一括印刷  |
| 13  | 支払通知書印刷         |
| 14  | 請求書印刷           |

2.現象

発生条件) InternetExplorer7 を起動した後、初めての印刷ボタン(下図)押下時に発生 します。

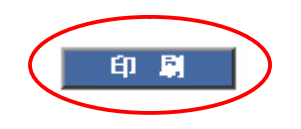

1) 「ファイルのダウンロード」画面の『開く』または『保存』ボタンを押下する。

| ファイルのダ | ۲-۵۲                                                                                                    | K |
|--------|----------------------------------------------------------------------------------------------------|---|
| 20771) | を聞くか、または保存しますか?                                                                                                  |   |
|        | 名前: hatyusyo.pdf<br>種類: Adobe Acrobat Document, 4.97 KB<br>発信元: rainbowgreen.rainbow.com<br>開(の) 保存(S) キャンセル     |   |
| 0      | (ンターネットのファイルは役に立ちますが、ファイルによってはコンピュータに問題を<br>起こすものもあります。発信元が信頼できない場合は、このファイルを開いたり保<br>写したりしないでください。 <u>危険性の説明</u> |   |

2) ファイルのダウンロード開始画面が表示されるが、ダウンロードが完了せず、処理 が進まない。

| ファイルのダウンロ                   | 1 <b>- F</b>              |                                   |       |
|-----------------------------|---------------------------|-----------------------------------|-------|
|                             | 2                         | B                                 |       |
| ファイルの情報を見                   | 汉得しています                   |                                   |       |
| 推定残り時間:<br>ダウンロード先:<br>転送率: |                           |                                   |       |
|                             | 完了後、このダイアログボ<br>ファイルを開くの) | ックスを閉じる( <u>C</u> )<br>フォルダを開く(E) | キャンセル |

- 3.回避手順
  - 1)「ファイルのダウンロード」(2.現象 2)の状態)で、『キャンセル』ボタンを押下して下さい。

| ファイルのダウ                    | シロード       |          |                   |    |       |
|----------------------------|------------|----------|-------------------|----|-------|
| 0                          | Ì          |          | 1751              |    |       |
| <b>した</b><br>ファイルの情報       | を取得しています…  |          | W                 |    |       |
| 100 million il los esta 17 |            |          |                   |    |       |
| 推定残り時間<br>ダウンロード先<br>転送率:  | 1:<br>;:   |          |                   |    |       |
|                            | ドの完了後、このダイ | (アログ ボック | スを閉じる( <u>C</u> ) |    |       |
| _                          | ファイルを開     | (@) 7:   | ★ルダを開く(E)         | 47 | U UUU |

2) 再度、『印刷』ボタンを押下して下さい。

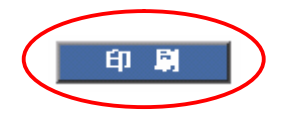

3) 再度、『開く』または『保存』ボタンを押下して下さい。

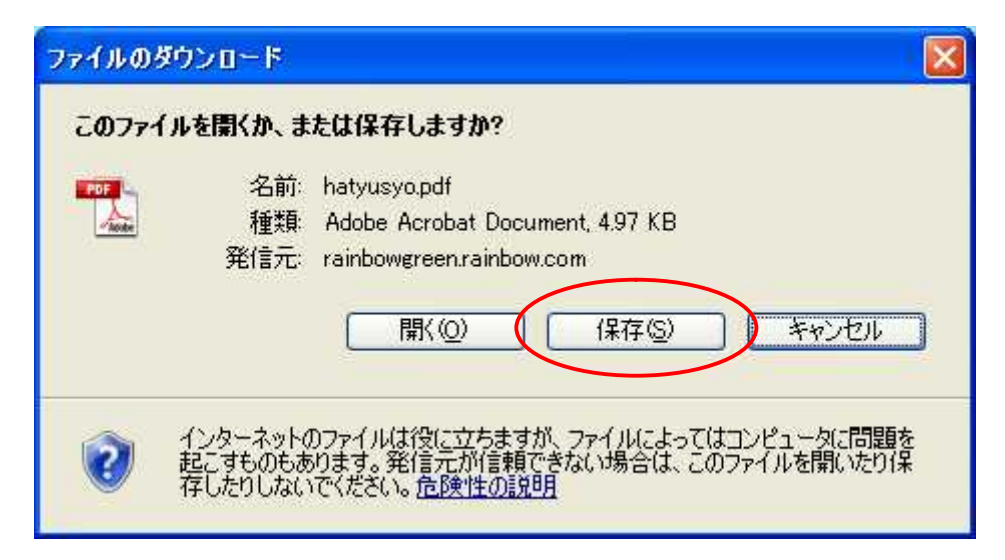

4) 『開く』ボタン押下時は、帳票(PDF)が表示されます。また、『保存』ボタン押下時は、 「名前を付けて保存」画面が表示され、ファイルの保存が可能となります。

| ラーノル (に) 海体 (に) ままかる 一会会 (の) いい ル (に) ちった どうかん マルコグル い |
|--------------------------------------------------------|
| ノブゴントロン (mm未)に、 数字(ビ) シオーマーン・ロン・マインドン・ビン・クレントン・ローク     |
| ■ 🛃 マ 🕼 🍁 1 / 1 💿 🖲 72.8% マ 🛛 🛃  検索 🗸                  |
| <b>a</b>                                               |
|                                                        |
| Para Para Para Para Para Para Para Para                |
|                                                        |

・『開く』ボタン押下時

| 名前を付けて保存                                       |                          |                                        |    |       | ? 🔀             |
|------------------------------------------------|--------------------------|----------------------------------------|----|-------|-----------------|
| 保存する場所①                                        | 🞯 デスクトップ                 | *                                      | 00 | • 🖽 🔊 |                 |
| していたったファイル<br>最近使ったファイル<br>デスクトップ<br>マイ ドキュメント | □ マイ ドキュメント              |                                        |    |       |                 |
| マイ コンピュータ<br>マイ コンピュータ<br>マイ ネットワーク            | ファイル名(N):<br>ファイルの種類(T): | hatyusyo.pdf<br>Adobe Acrobat Document |    | ~     | (保存(S)<br>キャンセル |

・『保存』ボタン押下時

- 4 . 注意
  - ・上記の回避手順は、InternetExplorer7を起動する度に必要になります。
  - ・上記の回避手順を実行後は、InternetExplorer7を終了させるまで、印刷・ファイル出 力機能を通常通りに使用する事ができます。